# Acceso al gestor documental

En la ventana inicial accedemos a [Documentación] para acceder al gestor documental.

| 👔 Aplicación Conta Doada                   |                        |                                         |
|--------------------------------------------|------------------------|-----------------------------------------|
|                                            | Conta Doad             | a ll                                    |
| DA CORUÑA                                  | Entidad 2 P            | UNDACION                                |
| Acceso                                     |                        |                                         |
| <ul><li>Entidades</li><li>Bancos</li></ul> | 📔 🤼 Entidad 🛛 🚨 Socios | 🧟 Patrocinadores 🔚 Facturas 🎝 Libros    |
| ⊿ 🗳 Configuración                          | Datos generales        |                                         |
| Datos de instalación                       | C.I.F./N.I.F.          | G15972482                               |
| 🧬 Usuarios                                 | Razón Social           | FUNDACION                               |
| a 🚽 Copias Seguridad                       | Persona contacto       | LUIS GARCIA                             |
| Hacer                                      | Dirección              | AV Calle DEL EJERCITO                   |
| 🦻 Recuperar                                | Número                 | 1 Piso Pta. Escal. C.Pos. 15001         |
| . 🖻 Utilidades                             | Población              | CORUÑA                                  |
|                                            | Provincia              |                                         |
|                                            | Teléfono               | 981222222 Móvil 666222222 Fax 981222222 |
| Avisos                                     | Email                  | info@fundacion.org                      |
| Myuua                                      |                        |                                         |
|                                            | Bancos Entidad         |                                         |
| ⊿ 🖂 Sugerencias                            |                        |                                         |
| conta.doada@dicoruna.es                    | Coalgo 2               | 50505050 - 505050505050                 |
|                                            |                        |                                         |

## **Apartados: operaciones con carpetas y ficheros**

Dispone de varios botones para realizar acciones con carpetas y ficheros:

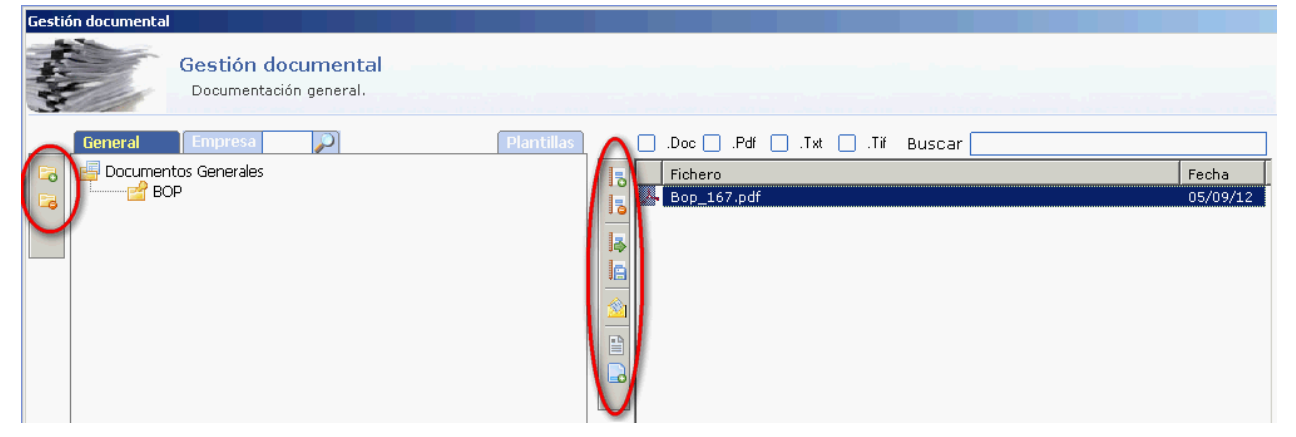

#### **Apartados:**

Dispone de varios apartados: [General], [Empresa], [Socios-Proveedores] y [Plantillas].

#### Carpetas

En cada apartado, en relación con las carpetas puede:

Permite crear una carpeta.

Permite borrar la carpeta seleccionada.

#### **Operaciones con ficheros**

Al seleccionar un fichero dispone de varias botones para realizar acciones con el mismo.

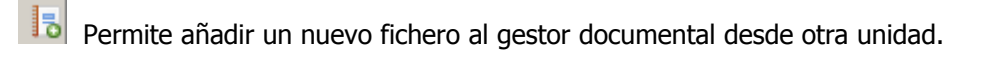

Permite eliminar el fichero seleccionado del gestor documental.

- Permite abrir el fichero seleccionado.
- Permite exportar el archivo a otra ubicación del sistema.

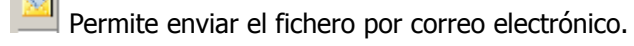

- Permite crear un nuevo fichero.
  - Permite crear un nuevo fichero desde una plantilla.

## **Guardar documentos como plantillas**

En este primer supuesto guardaremos como plantilla un impreso para solicitar una ayuda. De esta manera este documento lo podremos usar sin modificar el original.

Accedemos al apartado de Plantillas y pulsamos en el botón [Añadir].

Al mostrarse el cuadro de selección, buscamos en el explorador la unidad en la que tenemos el fichero a incorporar. En nuestro caso, será el que se muestra en la imagen que representa la [unidad F:] (memoria externa) y dentro de ésta, la carpeta [Documentos Doada]

Seleccionado el fichero podemos realizar dos acciones distintas:

[Mover] : En este caso borramos el fichero de su unidad de origen y lo movemos para las carpetas gestionadas por el gestor documental que se ubican en C: Doada\Datos\Gldoc.

[Copiar]. A diferencia del primero en este caso se conserva el fichero en su unidad de origen y creamos una copia en las carpetas gestionadas por el gestor documental.

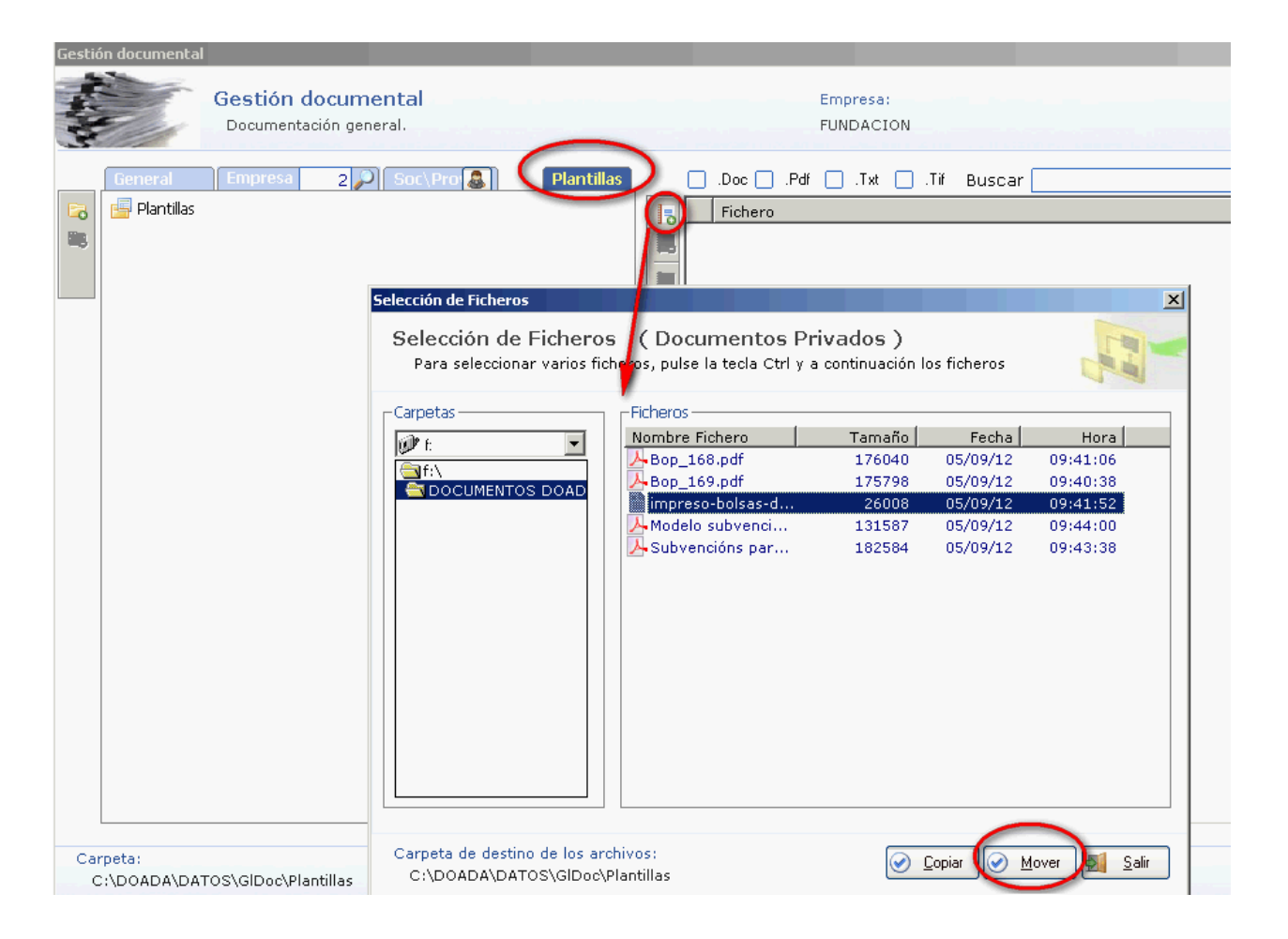

## **Guardar documentos generales**

En el gestor documental disponemos de un apartado denominado [General] para archivar documentos que por ejemplo no tienen relación directa con alguna entidad.

En este supuesto vamos a guardar un documento \*.pdf que contiene el Boletín Oficial de la Provincia.

Para ello, creamos una carpeta específica [BOP] dentro del apartado [General]. De esta manera podemos archivar documentos con diferentes niveles de carpetas y subcarpetas.

Accedemos al apartado de [General], pulsamos en el botón [Crear carpeta], y tecleamos el nombre de la misma:

| Gestión documental<br>Gestión documen<br>Documentación genera | ital                                                                                                    |     |       |
|---------------------------------------------------------------|----------------------------------------------------------------------------------------------------|-----|-------|
| Cieneral Empresa                                              | Plantillas .Doc .Pdf .Txt .Tif Buscar     Fichero     Nombre de la carpeta a crear     Nombre de la carpeta a crear     Datos     Apartado: C:\DOADA\DATOS\GIDoc\General     Carpeta     BOP     Image: Carpeta a crear     Datos     Apartado: C:\DOADA\DATOS\GIDoc\General     Carpeta     BOP     Image: Carpeta a crear | Fec | ha [  |
| C:\DOADA\DATOS\GIDoc\General                                  |                                                                                                    | 5   | Salir |

Creada la carpeta, pulsamos sobre ella y en el apartado de la derecha pulsamos en [Añadir].

Al mostrarse el cuadro de selección, buscamos en el explorador la unidad en la que tenemos el fichero a incorporar. En nuestro caso, será el que se muestra en la imagen que representa la [unidad F:] (memoria externa) y dentro de ésta, la carpeta [Documentos Doada]

Seleccionamos el fichero Bop\_167.pdf pulsamos en [Mover].

Nota: si desea seleccionar varios ficheros puede pulsar la tecla Ctrl y seleccione varios ficheros haciendo un clic sobre ellos.

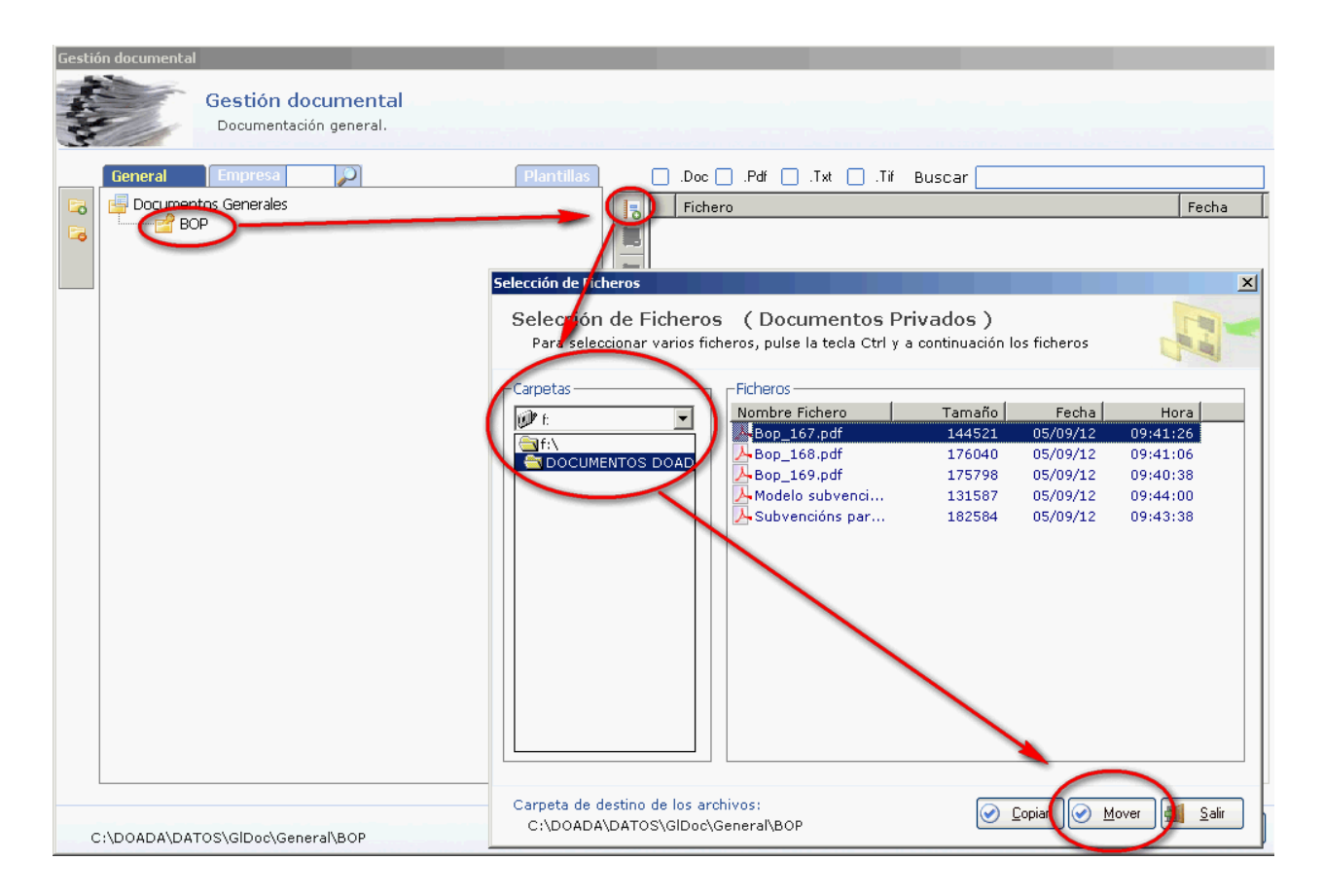

### Crear un documento desde una plantilla

En un supuesto anterior guardamos un documento como plantilla y en este supuesto vamos a crear en la entidad un documento tomando como base aquélla.

Al igual que en el apartado [General] podemos crear diferentes niveles de subcarpetas en la entidad.

Para tener archivado el documento en una carpeta específica creamos una subcarpeta.

Para ello, creamos la carpeta [Solicitudes realizadas] dentro de la entidad 2 pulsando en el icono de [Añadir] situado a la derecha, tal y como se muestra en la imagen:

| Gestión documental<br>Gestión documen<br>Documentación de la e | tal Empresa:<br>mpresa. FUNDACION                                                                                                    |
|----------------------------------------------------------------|----------------------------------------------------------------------------------------------------|
| General Empresa 2                                              | Soc\Pro       Plantillas       .Doc       .Pdf       .Txt       .Tif       Buscar         Fichero       Fecha       Fecha       Fecha         Nombre de la carpeta a crear       X         Nombre de la carpeta a crear       X |
|                                                                | Datos<br>Apartado: C:\DOADA\DATOS\GIDoc\G15972482<br>Carpeta SOLICITUDES REALIZADAS                                                                                                    |
| Público Privado                                                |                                                                                                    |
| C:\DOADA\DATOS\GlDoc\G15972482                                 | Sair                                                                                                    |

Como queremos crear el documento dentro de esta nueva carpeta, la seleccionamos y pulsamos en el botón [Plantillas].

En el arbol de plantillas seleccionamos la que queremos usar y nombramos el nuevo documento como[Solicitud 2012] que será el documento que quedará guardado en nuestro gestor documental dentro de la entidad.

Al pulsar en [Crear] el documento se abrirá la plantilla para cubrirla y quedará archivado con ese nuevo nombre en dicha carpeta.

| Gestión documental                        |                                                    |               |
|-------------------------------------------|----------------------------------------------------|---------------|
| Gestión docume<br>Documentación de la     | ntal Empresa<br>empresa, FUNDACI                   | :             |
| General Empresa 2 🔎                       | Soc\Pror 🛃 Plantillas . DocPdfTxt                  | 🗌 .Tiř Buscar |
| Contractor Policitos                      | Fichero                                            | Fecha         |
|                                           | ear documento a partir de una plan illa            | X             |
|                                           | Crear documento a partr de una plantilla           | A REAL        |
|                                           | - Seleccione la plantilla y el nombre de documento |               |
|                                           | DOADA<br>DATOS<br>Gloc<br>Plantillas               |               |
| Público Privado                           |                                                    |               |
| Carpeta:<br>C:\DOADA\DATOS\GlDoc\G1597248 | Nombre <mark>Solicitud 2012</mark>                 | Salir         |
|                                           |                                                    |               |

## Acceso a documentos de una entidad

Además del acceso al gestor documental desde la pantalla inicial, el acceso a documentación relativa a entidades y socios-proveedores está disponible en diferentes pantallas de éstos:

#### Datos entidad:

| Mantenimiento de Entidades                                                                                                    |
|----------------------------------------------------------------------------------------------------|
| Mantenimiento de Entidades                                                                                                    |
| Entidad<br>Borrar Borrar Bancos Grabar Salir<br>Código de la Entidad 1 P ASOCIACION DEPORTIVA LOS OLMOS                                                                                                    |
| País       N.I.F./C.I.F.         País       ES         N.I.F./C.I.F.       EZ711111         Razón Social       ASOCIACION DEPORTIVA LOS OLMOS         Persona Contacto       RAMON PEREZ MENDEZ         Sig       Nombre de la Calle, Av. etc.         Dirección.       AV         DEL EJERCITO       132         C. Mun.       15030         Población CORUÑA A         Provincia       A CORUÑA         Teléfono       981982983         Móvil       606607608         Fax       981921922 |
| Bancos Entidad         Código 1 : Pago contado         Código 2 : 10101010                                                                                                    |

#### Ficha socio-proveedor:

| Mantenimiento de Subcuentas                                       |                                                                                                    |  |
|-------------------------------------------------------------------|----------------------------------------------------------------------------------------------------|--|
| Mantenim                                                          | iento de socios ( 43000 ) SOCIOS (EUROS)                                                                                                    |  |
| Opciones<br>socios     Acumulados     Subracto                    | Image: Constraint in the second second se |  |
| Control<br>Facturas<br>Asignar<br>conceptos<br>Cargos a<br>socios | Datos Auxiliares       Datos Contables / facturación       Notas Ficha         País       ES       N.I.F./C.I.F20100100D         Apellido 1 LOPEZ       Apellido 2 MENDEZ       Nombre DULIAN         Persona Contacto                                                                                                    |  |
| Descripción de la subcuenta                                       |                                                                                                    |  |